# Setting up the form

1

In this tutorial, we aim to build a detailed Loan Assessment tool. This tool will help users determine their loan eligibility. We'll be using MakeForms to delve deep into its logic functionality. The demonstration involves a step form divided into 9 sections. Depending on the loan application type, some steps will be skipped. Here are the specific conditions we'll implement:

1. Only accept loan applications originating from the USA.

2. Display steps relevant to the chosen loan type: business or personal.

3. In the business details section, if the revenue is either below \$1M or exceeds \$5M, present a message and hide subsequent steps.

4. For the address input, if the communication address matches the billing address, auto-fill the communication address with the billing address details and disable further editing.

5. For personal loans, if the loan factor surpasses 30, display a rejection message; otherwise, show an approval message.

6. For business loans, if the loan factor exceeds 50, display a rejection message; if not, show an approval message.

2 Let's break down the steps for our Loan Assessment tool:

**Step 1: Country Information**: This is our initial step. Here, users will choose their country of residence. There's also an accompanying message that will be displayed if a user selects a country other than the USA.

**Step 2: Customer Profile**: In this step, the user indicates the type of loan they're interested in, either business or personal.

**Step 3: Personal Details**: This step will only appear if the user opts for a Personal Loan in the previous step.

For a detailed guide on creating a step form, please refer to our dedicated documentation <u>here</u>.

| 🗧 Logic 🖉                                                                                                    | Build Design Sources Result@ Integrations Logic                                                                                                    | Get help     Preview     Re-Publish                                                                                                    |
|----------------------------------------------------------------------------------------------------|----------------------------------------------------------------------------------------------------|----------------------------------------------------------------------------------------------------|
| orm Elements                                                                                                    | Welcome Form Thank You 5 C English 👻                                                                                                    | FIELD SETTINGS FORM SETTINGS LC                                                                                                    |
| ALL PAVOURIE                                                                                                    |                                                                                                    | Basic Setting                                                                                                    |
| Q Search                                                                                                    | rom                                                                                                    | Field Name Alignment                                                                                                    |
| Rame                                                                                                    | Page Description                                                                                                    | ā ā                                                                                                    |
| Address                                                                                                    | Country                                                                                                    | Helper 🕕 🖵                                                                                                    |
| Email                                                                                                    | Afghanistan                                                                                                    | Text                                                                                                    |
| Phone No                                                                                                    | Currently, we are accepting applications only from United States                                                                                                    |                                                                                                    |
| 🚔 Date Picker                                                                                                    | Next                                                                                                    |                                                                                                    |
| 😭 Time Picker                                                                                                    | Page Break                                                                                                    |                                                                                                    |
| 🔆 Open Al [beta]                                                                                                    | Customer Profile Page Description                                                                                                    |                                                                                                    |
| © Calendly                                                                                                    | What kind of loss so you looking for 2                                                                                                    |                                                                                                    |
| 📩 Input Field                                                                                                    | Business OPersonal                                                                                                    |                                                                                                    |
|                                                                                                    |                                                                                                    |                                                                                                    |
|                                                                                                    |                                                                                                    |                                                                                                    |
| Logic 🖒                                                                                                    | Build Design Sources Result?? Integrations Logic                                                                                                    | ③ Get help Preview Re-Publ                                                                                                    |
| Logic 🔗                                                                                                    | Build Design Sources ResultS Integrations Legic<br>Currently, we are accepting applications only from Online States                                                                                                    | Get help     Preview     Re-Pub     PieLD SETTINOS     FORM SETTINOS                                                                                                    |
| Logic 🛆                                                                                                    | Build Design Sources Result2 Integrations Logic<br>Currently, we are accepting applications only from United States<br>Next                                                                                                    | O Get help         Preview         Re-Public           PELD SETTINGS         FORM SETTINGS           Basic Setting                                                                              |
| Logic  Comments ALL PAVOURITE                                                                                                    | Build         Design         Sources         Result()         Integrations         Logic           Currently, we are accepting applications only from united states         Next         Next                                                                                                    | Get help     Preview     Re-Pub      PELD SETTINGS     FORM SETTINGS     Basic Setting     Required Field                                                                                       |
| Logic 🐼                                                                                                    | Build Design Sources Result2 Integrations Legic Currently, we are accepting applications only from onlined states Next Page Break Currently                                                                                                    | Get help     Preview     Re-Pub      PleLD SETTINOS     POIM SETTINOS     Basic Setting     Required Field     Field Name Alignment     G     G                                                 |
| Logic  Trim Elements ALL PAVOURITE C Search Address                                                                                                    | Build Design Sources Result2 Integrations Legic Currently, we are accepting applications only from onlined States Next Page Break Customer Profile Page Description                                                                                                    | Get help     Preview     Re-Publ     PIELD SETTINGS     PORM SETTINGS     Basic Setting     Required Field     Field Name Alignment     C     C                                                 |
| Logic © TTM Elements ALL FAVOURTE  Search ALL FAVOURTE  ALL FAVOURTE ALL FAVOURTE ALL FAVOURTE ALL FAVOU | Build       Design       Sources       Result2       Integrations       Logic         Currently, we are accepting applications only from onlined States         Next         Page Break         Customer Profile         Page Description         What kind of less an undersed to 12                                                                                                    | Get help     Preview     Re-Publ     PELD SETTINOS     POIM SETTINOS     Basic Setting     Required Field     Field Name Alignment     Helper     Toot                                          |
| Logic C                                                                                                    | Build       Design       Sources       Result2       Integrations       Legic         Currentuy, we are accepting applications only from onlined States       Next         Page Break       Page Break         Usiness       Perional                                                                                                    | Get help     Preview     Re-Pub      PIELD SETTINGS     FORM SETTINGS     Basic Setting     Required Field     Field Name Alignment     Helper     Text     Add Helper Text                     |
| Logic C                                                                                                    | Build       Design       Sources       Result(2)       Integrations       Logic         Next       Page Break         Unstantian of Logic       Page Break         What kind of Logic are vyu Looking fox ?       Business       Perconal         Previous       Next                                                                                                    | Get help     Preview     Re-Publ      PELD SETTINGS     FORM SETTINGS      Basic Setting      Required Field      Field Name Alignment      Field Name Alignment      Text      Add Helper Text |
| Logic C                                                                                                    | Build       Design       Sources       Result(2)       Integrations       Logic         Variation       Currently, we are accepting applications only from onlineo States       Next         Page Break       Page Break         What kind of foan are you looking foa?       Business       Percent         Previous       Next                                                                                                    | C Get help Preview Re-Publ PELD SETTINOS POIM SETTINOS Basic Setting Required Field Field Name Alignment Helper Text Add Helper Text                                                            |
| Logic C                                                                                                    | Build       Design       Sources       Result2       Integrations       Logic         Variable       Page Break       Page Break       Page Description         What kind of Ioan are you looking fo?       Business       Percent         Previous       Next                                                                                                    | Cet help Preview Re-Publ FELD SETTINGS FORM SETTINGS Basic Setting Required Field Field Name Alignment Field Name Alignment Helper Text Add Helper Text                                         |
| Logic   RIN   FRVOURTE   Search   Search   Address   Address   Email   Email   Date Picker   Date Picker   Time Picker   Open Al [Beta]                                                                                                    | Build       Design       Sources       Resultiz       Integrations       Logic         Image: Currentury, we are acceepting applications only from onlined States       Image: Currentury, we are acceepting applications only from onlined States         Image: Page Break       Image: Page Break       Image: Currentury, we are acceepting to provide the states         Image: Page Description       Image: Previous       Image: Next         Image: Previous       Image: Page Break         Image: Previous       Next         Page Break       Image: Page Break         Image: Previous       Next         Page Break       Image: Page Break                                                                                                    | Cet help Preview Re-Publ Recuired Field Field Name Alignment Field Name Alignment Text Add Helper Text                                                                                          |
| Logic S<br>THE LEMENTS<br>AL PAVOURTE<br>Q Search<br>Q Search<br>Q Search<br>Address C<br>Email C<br>Date Picker<br>Q Date Picker<br>C<br>C Time Picker<br>C<br>C Calendly                                                                                                    | Build Design Sources Result(2) Integrations Logic         Currently, we are accepting applications only from onlineo States         Next         Page Break         What kind of loan are vyu looking foe?         Business       Perional         Page Break         Page Break         Personal Details         Page Break                                                                                                    | Cet help Proview Re-Publ  Field SETTINGS FORM SETTINGS Basic Setting Field Field Field Name Alignment Field Name Alignment Field Name Alignment Add Helper Text Add Helper Text                 |
| Logic C                                                                                                    | Build       Design       Sources       Resultic       Integrations       Logic         Image: Source in the source of the source of the so | Cet help Proview Re-Publ FIELD SETTINOS FORM SETTINOS Facio Setting Required Field Field Name Alignment Field Name Alignment Text Add Helper Text                                               |

| n Elements     | Previous                       | THE FIELD SETTINGS FORM SETTINGS       |
|----------------|--------------------------------|----------------------------------------|
|                | Page Break                     | build octaing                          |
| Search 🕜 Name  | Personal Details               | Required Field<br>Field Name Alignment |
| Address        | Full Name                      | Helper                                 |
| Email          | Enter your Information         | Text                                   |
| Phone No       | Address Enter your Information | Spread to columns                      |
| Date Picker    |                                | Add "Other"                            |
| Time Picker    | Phone Number                   | Choice<br>Type<br>Values               |
| Open Al [beta] | Email                          | Business<br>Personal                   |
| Calendly       | Enter your e-mail              | Repeat this field                      |
| \$             |                                | Maximum Paneating Count                |

## Step 4 : Business Details:

This section becomes accessible only when the user chooses the "Business" loan option. To add a twist to our process, we've set a specific revenue criterion for eligibility. If the user's revenue isn't within the range of \$1M to \$5M, they won't be able to continue with the application.

| 📻 Logic ⊘      | Build Design Sources Result: Integrations Logic | ③ Get help Preview Re-Publish      |
|----------------|-------------------------------------------------|------------------------------------|
| Form Elements  | IN +91 × e.g. 9769235488                        | FIELD SETTINGS FORM SETTINGS LOGIC |
| Q Search       | Email Enter your e-mail                         | Required Field                     |
| Name           | Previous                                        |                                    |
| Address        | Page Break                                      | Helper 🖸 🖵                         |
| Phone No       | Business Details Page Description               |                                    |
| Date Picker    | Business Name                                   |                                    |
| Time Picker    | Enter your information Business Address         |                                    |
| Open Al [beta] | Enter your Information                          |                                    |
| Calendly       | Business Revenue in [ million \$ ]              |                                    |
| Input Field    | - Enter your Information +                      |                                    |

| Logic 🙆       | Build Design Sources Result@ Integrations Logic                                                                                            | Get help     Preview     Re-Public                   |
|---------------|----------------------------------------------------------------------------------------------------|------------------------------------------------------|
| ALL FAVOURITE | Enter your Information                                                                                                    | FIELD SETTINGS FORM SETTINGS L Basic Setting         |
| 2 Search      | Business Revenue in [ million \$ ]<br>— Enter your information +<br>We are accepting applications for business between the range of \$1M - | Required Field · · · · · · · · · · · · · · · · · · · |
| Address       | Previous Next                                                                                                    | Helper 🖸 🖵                                           |
| Phone No      | Page Break                                                                                                    |                                                      |
| Date Picker   | Address<br>Page Description                                                                                                    |                                                      |
| Time Picker   | Billing Address<br>Enter your information                                                                                                  |                                                      |
| Calendly      | Is Communication Address similar to Billing Address                                                                                        |                                                      |
| Input Field   | Ves No                                                                                                    |                                                      |

## 4 Step 5 : Address Details:

This step is universal and will appear regardless of the loan type selected. Within this section, we have implemented a convenient feature. If the user indicates that their communication address is the same as their billing address by selecting "Yes" for the "Is Communication Address similar to Billing Address" option, the system will automatically populate the communication address fields with the billing address details.

| Form Elements   At     Name     Address   Address   Address   Baing Address   Ensel   Communication Address   Date Picker   Communication Address   Enter your Information   Enter your Information   Enter your Information                                                                                                    | 📊 Logic 🖉                   | Build Design Sources Result Integrations Logic     | Get help Preview Re-Publish                           |
|----------------------------------------------------------------------------------------------------|-----------------------------|----------------------------------------------------|-------------------------------------------------------|
| O Serch     Name        Address        Address        Address        Billing Address     Billing Address                                                                                                    | Form Elements ALL FAVOURITE | Previous Next                                      | FIELD SETTINGS FORM SETTINGS LODIC<br>Basic Setting - |
| Address   Address   Address   Address   Page Description     Billing Address   Enter your Information   Is Communication Address   Main   Ves   No   Communication Address   Inter your Information   Inter your Information   Inter your Information                                                                                                    | Q Search                    | Page Break                                         | Font                                                  |
| Address     Billing Address     Billing Address     Enter your Information     Is Communication Address similar or Billing Address     Is Communication Address similar or Billing Address     Time Picker     Time Picker     Time                                                                                                    | Name                        | Address<br>Page Description                        | Select Font Weight Regular                            |
| Phone No   Image: Date Picker   Image: Date Picker   Image: Date Picke                   | Email                       | Billing Address<br>Enter your Information          |                                                       |
| Is Communication Address     Is Communication Address     Is Communication Address     Is Communication Address     Communication Address     Image: Communication Address     Image: Communicati | Phone No                    |                                                    |                                                       |
| Time Picker     Communication Address       Image: Open AI level     Image: Open AI level                                                                                                    | Date Picker                 | Is Communication Address similar to obligg Address |                                                       |
| Copen Al [Seeta]                                                                                                    | Time Picker                 | Communication Address                              |                                                       |
|                                                                                                    | Open Al [beta]              |                                                    |                                                       |
| Calendly Previous Next                                                                                                    | Calendly                    | Previous Next                                      |                                                       |
| input Field                                                                                                    | input Field                 |                                                    |                                                       |

## 5 Step 6 : Personal Loan Details:

In this phase, users will input their personal income and the desired loan amount. For the purpose of our demonstration, we'll introduce a concept called the "loan factor." This is a hypothetical metric, and its value is determined by dividing the requested loan amount by the user's annual personal income.

| 📊 Logic 🖉      | Build Design Sources Result(2 Integrations Logic               | Get help     Preview     Re-Publish |
|----------------|----------------------------------------------------------------|-------------------------------------|
| Form Elements  |                                                                | FIELD SETTINGS FORM SETTINGS LOG    |
| Q Search       | Previous Next                                                  | Required Field                      |
| Aame           | Page Break                                                     | Field Name Alignment                |
| Address        | Personal Loan Details Page Description                         | Helper 💿 🖃                          |
| Email 🗘        | Personal Annual Income [in US\$]                               | Text<br>Add Helper Text             |
| Phone No       | Enter your Information     +                                   | Spread to columns                   |
| Date Picker    | Laan amount looking for [ in US\$]  - Enter your Information + | Add "Other"                         |
| Time Picker    | Personal Loan Factor                                           | Values<br>Yes                       |
| Open Al [beta] |                                                                | No                                  |
| Calendly       | Previous Next                                                  | Repeat this field                   |
| Input Field    | Page Break                                                     |                                     |

#### 6 Personal Loan Details (continued):

To determine the "loan factor," we'll utilize a calculated field within our form. By applying the given formula – dividing the desired loan amount by the annual personal income – we'll obtain the loan factor value. This calculated metric will be pivotal in our decision-making process. Specifically, a user will be deemed eligible for the loan only if their loan factor is under 30.

| nation + | Helper ①<br>Text<br>Add Helper Text |
|----------|-------------------------------------|
| nation   | Calculation Builder                 |
|          | Formula is correct.                 |
| Next     | Add Field                           |

# 7 Step 7 : Business Loan Details:

Just as with the personal loan, we'll introduce a "business loan factor" for business loans. This factor will be calculated in a similar manner. For our demo's purposes, a business will be considered eligible for the loan only if its business loan factor is under 50.

| +    | Text<br>Add Helper Text                                                                    |
|------|--------------------------------------------------------------------------------------------|
| +    | Calculation Builder Loan amount looking for [ in US\$ ] Personal Annual Income [ in US\$ ] |
| Next | Generation Formula is correct.                                                             |
|      |                                                                                            |

## 8 Step 8 : Outcome for Business Loan:

In step 8, users will be presented with either a success or failure message based on their business loan application. The message will indicate whether they qualify for the business loan (if the business loan factor is below 50) or if they're ineligible (if the factor is 50 or above).

| 🏣 Logic 🖉      | Build Design Sources Result(2 Integrations Logic                                                                       | Get help     Preview     Re-Publish                                    |
|----------------|----------------------------------------------------------------------------------------------------|------------------------------------------------------------------------|
| Form Elements  | Business Loan Factor                                                                                                   | FIELD SETTINGS FORM SETTINGS LOGIC                                     |
| ALL FAVOURITE  |                                                                                                    | Basic Setting -                                                        |
| Q Search       | Previous                                                                                                    |                                                                        |
| Name           | Page Break                                                                                                    | Placeholder Text                                                       |
| Address        | Business Loan Application Status                                                                                       | Helper 🕕 🖵                                                             |
| Email          |                                                                                                    | Text                                                                   |
| Phone No       | Your business loan application has been accepted. Someone from our team will get back to you soon with further details | Add Helper Text                                                        |
| Date Picker    | We are sorry. Based on the answers provided, your business loan application cannot be processed.                       | Calculation Builder<br>Business Loan amount looking for [ in<br>US\$ ] |
| Time Picker    | Previous Next                                                                                                    | Business Revenue in 2022                                               |
| Open Al [beta] | Page Reak                                                                                                    | Formula is correct.  Add Eiold                                         |
| Calendly       | Personal Loan Application Status                                                                                       |                                                                        |
| Input Field    | Page Description                                                                                                    | 7 8 9 x                                                                |

### 9 Step 9 : Outcome for Personal Loan:

In this ninth step, users who applied for a personal loan will see either a success or failure message. The outcome is determined by their personal loan factor. If the factor is below 30, they'll receive a success message indicating their eligibility. If the factor is 30 or above, they'll be presented with a message indicating their ineligibility.

| Form Elements | ουσιπεσό ευαπ Αμμικατίση στατάδ                                                                                                    |                                                  |
|---------------|----------------------------------------------------------------------------------------------------|--------------------------------------------------|
| ALL FAVOURITE | Page Description                                                                                                    | FIELD SETTINGS FORM SETTINGS LOG                 |
| Q, Search     | Your business loan application has been accepted. Someone from our<br>team will get back to you soon with further deta<br>■ To ↑ ↓<br>We are sorry. Based on the answers provided, your business loan | Font<br>Select Font Family<br>Select Font Weight |
| Address       | application cannot be processed. Previous Next                                                                                                    | Regular                                          |
| Phone No      | Page Break Personal Loan Application Status Page Description                                                                                                    |                                                  |
| Time Picker   | We are sorry. Based on the answers provided, your personal loan<br>application cannot be processed.                                                                                                   |                                                  |
| Calendly      | rour personal loan application has been accepted. Someone from our team will get back to you soon with further details           Previous         Submit                                              |                                                  |

10 To conclude, we've successfully set up our Loan Assessibility Form, capturing all the necessary steps for both business and personal loan applications. With the foundational elements in place, in Part 2, we will delve into establishing the requisite logic to ensure our form operates seamlessly and effectively. Stay tuned for the next segment where we'll make our form fully functional.